f

O OUNAV

talentohumano@iunav.com

IUNAV

+58 412 3665204

www.iunav.com

## INSTITUTO UNIVERSITARIO ADVENTISTA DE VENEZUELA

## SUBDIRECCIÓN ACADÉMICA

DIVISIÓN DE INGRESO, EVALUACIÓN Y CONTROL DE ESTUDIOS

Instructivo

legalización y

apostilla de

Acumentos

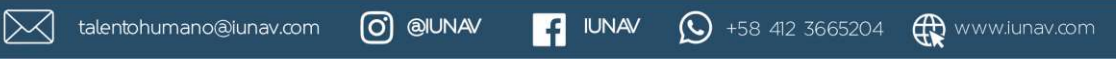

# Tabla de contenido

| INTRODUCCIÓN                        |                |
|-------------------------------------|----------------|
| INSTRUCTIVO LEGALIZACIÓN PARTIDA D  | E NACIMIENTOz3 |
| INSTRUCTIVO LEGALIZACIÓN NOTAS Y TI | TULO           |
| INSTRUCTIVO APOSTILLA               |                |

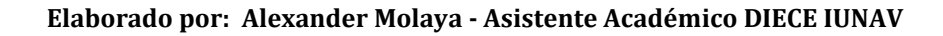

 $\sim$ 

talentohumano@iunav.com 👩 @IUNAV 🗗 IUNAV 🕓 +58 412 3665204 🅀 www.iunav.com

## INTRODUCCIÓN

Este documento ha sido preparado por la División de Ingreso, Evaluación y Control de Estudios del Instituto Universitario Adventista de Venezuela (IUNAV), con el objetivo de orientar a los estudiantes de Teología en su proceso de trámites legales para su admisión en esta casa de estudios. Se constituye como una guía básica para agilizar los trámites de los estudiantes y aspirantes del IUNAV.

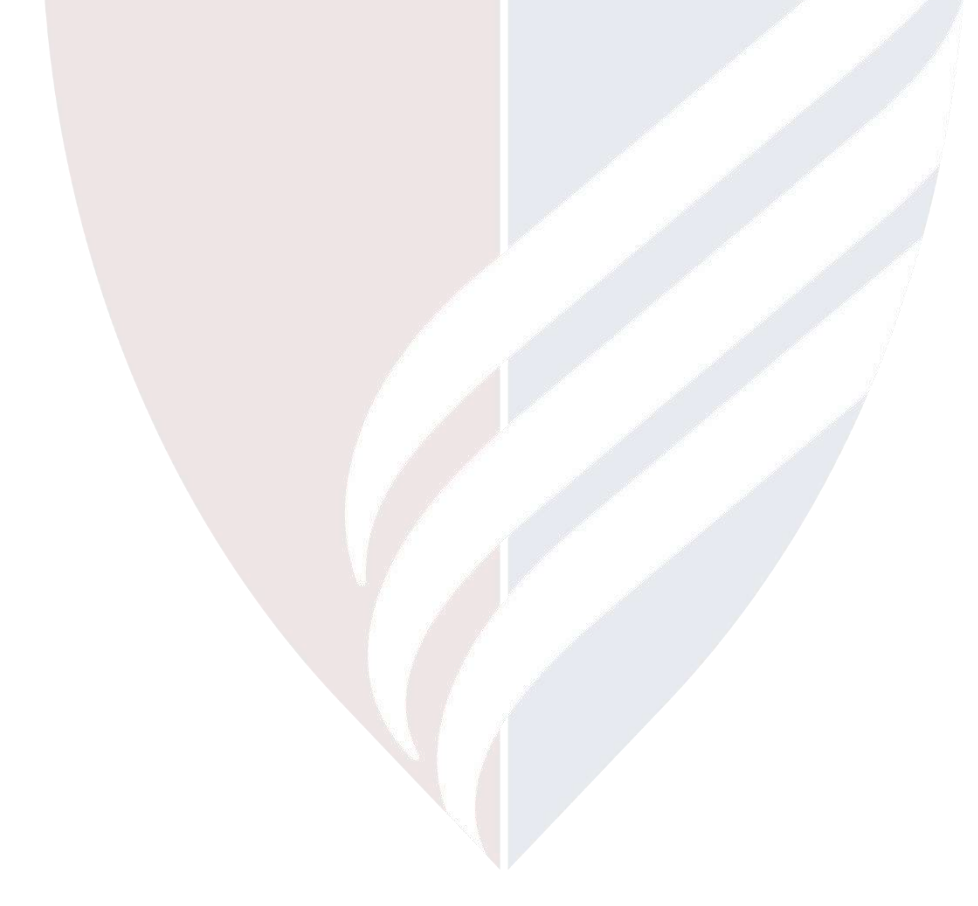

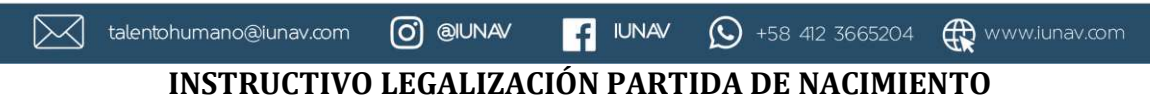

- 1. Ingresar a <u>https://tramites.saren.gob.ve/</u>
- 2. Registrarse (crear un usuario)

| Scharro Bollowiano Vorgenschrößische In.<br>Rephältes Bellestians die Venamete | SISTEMA D                                                   | E SOLICITUDI         | ES EN LÍNEA S | AREN | SAREN                               |
|--------------------------------------------------------------------------------|-------------------------------------------------------------|----------------------|---------------|------|-------------------------------------|
|                                                                                |                                                             |                      |               |      |                                     |
|                                                                                | 1                                                           | INICIO DE S          | SESIÓN        |      |                                     |
|                                                                                |                                                             | Correo Electrônico   | 2             |      |                                     |
|                                                                                |                                                             | Contraseña           |               |      |                                     |
|                                                                                |                                                             | Iniciar Se           | isión         |      |                                     |
|                                                                                |                                                             | Recuperar contraseña | Registrarse   |      |                                     |
|                                                                                |                                                             | P Versión:           | 2.0.0         |      |                                     |
|                                                                                |                                                             |                      |               |      |                                     |
| Gobierno Bolivariano                                                           | Vicepresidencia de la<br>Renública Bolivariana de Venezuela |                      |               |      | SAREN<br>DE REGISTROS<br>Y NOTARIAS |

3. Ingresar con su usuario y hacer clic en Registro Principal

| talentoh                                                     | umano@iunav.com O  | @IUNAV                                   | <b>()</b> +58 412 3665204      | www.iunav.com  |
|--------------------------------------------------------------|--------------------|------------------------------------------|--------------------------------|----------------|
| 🕘 TRĂMITES EN LÍNEA                                          |                    |                                          |                                | 45 ×           |
| ALEXANDER MOLAVA                                             |                    |                                          |                                |                |
| <ul> <li>Ver Solicitudes</li> <li>Nueva Solicitud</li> </ul> |                    | iBienver<br>ALEXANDER<br>alexandermolaya | nido!<br>MOLAYA<br>a@gmail.com |                |
|                                                              |                    | Por favor, seleccione una o              | pción para continuar:          |                |
|                                                              | Registro Mercantil | 围                                        | Registro Principal             | 0              |
|                                                              | Contin             | uar O                                    | Continuar O                    |                |
|                                                              |                    |                                          |                                |                |
|                                                              |                    |                                          |                                |                |
|                                                              |                    |                                          |                                | a transmission |

4. Hacer clic en Legalizaciones. IMPORTANTE: En caso que usted tenga una copia certificada de su partida de nacimiento, hace clic en COPIAS CERTIFICADAS. El proceso es el mismo, solo que en el paso 5 de este instructivo le aparecerá la opción "¿desea legalizar?" y seleccione "si".

Las copias certificadas dicen "certificación", verifique su partida de nacimiento.

Edificio Administrativo, Piso 1, Campus Universitario

|                                                              |                            | Instituto Universit             | ano Auventista de v                  | renezuela                          |               |
|--------------------------------------------------------------|----------------------------|---------------------------------|--------------------------------------|------------------------------------|---------------|
| talentohu                                                    | mano@iunav.com             | O @IUNAV                        | f IUNAV                              | +58 412 3665204                    | www.iunav.com |
| TRÁMITES EN LÍNEA                                            |                            |                                 |                                      |                                    | 4b *          |
| ALEXANDER MOLAVA                                             |                            |                                 |                                      |                                    |               |
| <ul> <li>Ver Solicitudes</li> <li>Nueva Solicitud</li> </ul> |                            |                                 | iBienve<br>ALEXANDE<br>alexandermola | enido!<br>R MOLAYA<br>ya@gmail.com |               |
|                                                              |                            | Po                              | r favor, seleccione una              | opción para continuar:             |               |
|                                                              | Legalizacion               | ıes                             |                                      | Protocolización                    |               |
|                                                              |                            | Continuar 🔿                     |                                      | Continu                            | ar 🗢          |
|                                                              | Copias Certi               | ficadas                         |                                      | Notas al Margen                    |               |
|                                                              |                            | Continuar 🔿                     | ,                                    | Continu                            | ar 🕤          |
|                                                              |                            |                                 | Regr                                 | ssar                               |               |
|                                                              | Copyright © 2020 SAREN. To | das los derechas reservados. () | VERSIÓN 2.0.0)                       |                                    | SAREN         |
|                                                              |                            |                                 |                                      |                                    |               |

Seleccione el estado, automáticamente le mostrará las Oficinas de Registro disponibles y también las sedes.

En la opción **Tipo de documento** seleccione: **ACTA DE NACIMIENTO (EMITIDA POR REGISTRO CIVIL/OTROS ENTES CIVILES)** y hacer clic en **siguiente** 

| talentohu                            | mano@iunav.com 🕜 @IUNAV                                                                                                    | f IUNAV                                                                                                    | <b>()</b> +58 412 3665204                                           | www.iunav.com |
|--------------------------------------|----------------------------------------------------------------------------------------------------|----------------------------------------------------------------------------------------------------|---------------------------------------------------------------------|---------------|
| E TRÂMITES EN LÍNEA                  | . <b>E</b>                                                                                                    |                                                                                                    |                                                                     |               |
| ALEXANDER MOLAYA     Ver Solicitudes | Paso 1. Seleccionar la Oficina y Tipo de Documen                                                                                                    | No                                                                                                    |                                                                     |               |
| Nueva Solicitud                      | DISTRITO CAPITAL.                                                                                                    | 213 - REGISTRO PRINCIP                                                                                                    | AL DISTRITO CAPITAL                                                 | ÷             |
|                                      | Sede<br>Av. Fco. de Miranda, c/ Lebrun, Petare<br>Tipo de Documento<br>ACTA DE NACIMIENTO (EMITIDA POR REGISTRO CIVIL/O                                                                                                    | TROS ENTES CIVILES]                                                                                                    | Dirección de la Sede<br>Edif. ARARAT, Av. Fco. de Miranda c/calle L | ebrun, Petare |
|                                      | ACTA DE MATRIMONIO (EMITIDAS POR TRIBUNALES)<br>ACTA DE NACIMIENTO (EMITIDA POR REGISTRO CIVIL/O<br>ACTAS CONSTITUTIVAS (ASOC/SOC/FUNDAC INSCRITA E<br>ACTAS DE ASAMBLEA (ASOC/SOC/FUNDAC INSCRITA EN<br>ADENDUM (NOTARIA)<br>AUTORIZACION DE REPRESENTACION JUDICIAL (EMITID<br>AUTORIZACION PARA VIAJE DE NIÑO. NIÑA Y ADOLESCE<br>CONVIENTE D2020 SARENT TODOL ISO AUTORIZACION PARA VIAJE DE NIÑO. NIÑA Y ADOLESCE | TROS ENTES CIVILES)<br>EN REGISTRO PRINCIPAL )<br>IREGISTRO PRINCIPAL )<br>DAS POR TRIBUNALES)<br>INTES (NOTARIA)<br>INTES (NOTARIA) |                                                                     | CADEN         |

5. Llenar los datos. Todos estos datos se encuentran en su partida de nacimiento, debe ser muy cuidados al momento de registrar sus datos. El sistema le pide cargar en pdf su partida de nacimiento y una copia de cédula. En caso que usted no sea el titular, debe colocar en ese archivo la copia de la cedula suya y la del titular. Luego que llene y seleccione todos los datos haga clic en siguiente

| TRÁMITES EN LÍNEA | Paso 2. Datos del Documento a presentar: LEGALIZACI                                                                                       | ÓN DE ACTA DE NACIMIENTO                                          |                                    |
|-------------------|----------------------------------------------------------------------------------------------------|-------------------------------------------------------------------|------------------------------------|
| ALEXANDER MOLAYA  | Habilitar Tråmite *                                                                                                    | Nro. de folio del documento a presentar *                         | Nro. de acta *                     |
|                   | No                                                                                                    |                                                                   | Ingrese aquí su número de acta     |
| Ver Splicitudes 4 | Fecha de nacimiento *                                                                                                    | Año del documento a presentar *                                   | Estado del documento a presentar * |
| Nueva Solicitud   | 8                                                                                                    | 8                                                                 | Seleccione una opción •            |
|                   | Municipio del documento a presentar*                                                                                                    | Parroquia del documento a presentar *                             |                                    |
|                   | Seleccione una posión •                                                                                                    | Seleccione una opción *                                           |                                    |
|                   | Adjuntar recaudos del documento a presentar                                                                                               |                                                                   |                                    |
|                   | Adjuntar recaudos del documento a presentar<br>Documento Original o Copia Certificada *                                                   | Seleccionar Archivo                                               | . 80                               |
|                   | Adjuntar recaudos del documento a presentar<br>Documento Original o Copia Certificada *<br>Fotocopia c.i de las partes *                  | Seleccionar Archivo<br>Seleccionar Archivo                        | Bu                                 |
|                   | Adjuntar recaudos del documento a presentar<br>Documento Original o Copia Certificada *<br>Fotocopia c.i de las partes *<br>Timbre fiscal | Sefeccionar Archivo<br>Sefeccionar Archivo<br>Sefeccionar Archivo | .Bu<br>Bu                          |

6. Seleccione la opción cedulado, coloque el número de cédula de la persona a la cual se le va a legalizar el documento, presione buscar y le aparecerán los datos de la persona automáticamente, luego hace clic en agregar y continuar

|                                                          | =                                                                                                    |                   |                                       | ۵                   |
|----------------------------------------------------------|----------------------------------------------------------------------------------------------------|-------------------|---------------------------------------|---------------------|
| ALEXANDER MOLAVA     Ver Solicitudes     Nueva Solicitud | Paso 3. Titular del Documento:<br>Debe seleccionar una opción:  Cedula<br>Documento de Identidad:<br>Nombre | ado O No Cedulado | Cédula de identidad<br>Segundo Nombre | Buscar              |
|                                                          | Alexander<br>Apellido                                                                                       |                   | Javier<br>Segundo Apellido            |                     |
|                                                          | Molaya                                                                                                    |                   | Romero                                |                     |
|                                                          | Documento de Identidad                                                                                      |                   | Nombres y Apellidos                   | Acciones            |
|                                                          |                                                                                                    |                   |                                       | Anterior Signiertia |

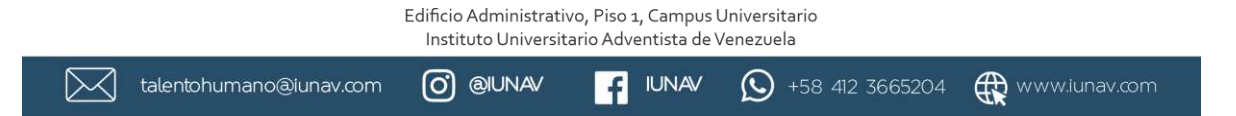

7. Le aparecerá el resumen de los datos que usted llenó para que verifique que todo

está correcto y hace clic en finalizar

| TRĂMITES EN LÍNEA | =                                                     | ۵.                                                                             |
|-------------------|-------------------------------------------------------|--------------------------------------------------------------------------------|
| ALEXANDER MOLAYA  |                                                       |                                                                                |
| Ver Solicitudes   | Paso 4. Resumen:                                      |                                                                                |
| Nueva Solicitud   | Datos de Solicitante                                  |                                                                                |
|                   | Titular del Documento: ALEXANDER JAVIER MOLAYA ROMERO | Identificación: 26292821                                                       |
|                   | Número de Solicitud: 198867                           | Documento: LEGALIZACIÓN DE ACTA DE NACIMIENTO                                  |
|                   | Datos de Oficina                                      |                                                                                |
|                   | Entidad: DISTRITO CARITAL                             | Offician REGISTRO DRIVERSMI DISTRITO CARITAL                                   |
|                   | Seder Av Erst de Minarda e II obruis Botare           | Direction de oficiens: Edif APARAT du Sco de Microsofa d'estila Labour. Betave |
|                   |                                                       |                                                                                |
|                   | Información suministrada por el titular:              |                                                                                |
|                   | Habilitación del Trámite: No                          | Número de Folio: 123                                                           |
|                   | Número de Acta: 3245                                  | Fecha de Nacimiento: 07-04-2022                                                |
|                   | Año de Presentación: 2022                             | Estado: DISTRITO CAPITAL                                                       |
|                   | Parroquía: CANDELARIA                                 | Municipio: LIBERTADOR                                                          |
|                   |                                                       | Anterior Finalizar Cancelar                                                    |
|                   |                                                       |                                                                                |
|                   |                                                       |                                                                                |
|                   |                                                       |                                                                                |
|                   |                                                       |                                                                                |

8. Una vez que finalice le aparecerá esto y hace clic en aceptar

|                                                           |                                                                                                    | <b>4</b> 61 |
|-----------------------------------------------------------|----------------------------------------------------------------------------------------------------|-------------|
| ALEXANDER MOLAYA     Ver Solicitudes      Nueva Solicitud | Solicitud creada con éxito                                                                                                    |             |
|                                                           | Su solicitud ha sido creada con éxito, por favor revise el estatus de trámite en la opción ver solicitudes. Nota: Los trámites solicitados en este procedimiento estarán sujetos a futuras revisiones y aprobaciones por el SAREN. | Acestar     |
|                                                           |                                                                                                    |             |
|                                                           |                                                                                                    |             |

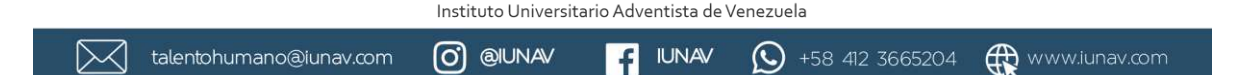

Edificio Administrativo, Piso 1, Campus Universitario

9. Hace clic en Ver Solicitudes /Principal y luego hace clic en Recepción de Documentos. Allí le muestra el día que debe ir. Para obtener el documento PUB hace clic en el + que está debajo del 1 y le muestra la planilla. Debe llevar también su partida de nacimiento.

| TRÁMITES EN LÍNEA  |                                | r                                                                                                    |                                              |                                                 |                   |                                     |
|--------------------|--------------------------------|----------------------------------------------------------------------------------------------------|----------------------------------------------|-------------------------------------------------|-------------------|-------------------------------------|
| ALEXANDER MOLAYA   |                                | Información                                                                                                    |                                              |                                                 |                   |                                     |
| () var Salleitudes | Criterios de Búsqueda          | Debe dirigirse al Registro el día 18/04/2023                                                                                       |                                              |                                                 |                   | +                                   |
| O Mercantil        | Solicitudes Registro Principal | para consignar la POB, el documento y los<br>recaudos para continuar con la gestión del<br>trámite. Adicionalmente, debe llevar el |                                              |                                                 |                   |                                     |
| Nuevo Solicitud    | N" 14 Fecha 14 Acto 14         | timbre fiscal pagado.                                                                                                    | Oficina de<br>Registro 🕫                     | Sede 🤒                                          | Habilitado 🎋      | Estatus 👒                           |
|                    | 1 17-94 LEGALIZACION<br>2023   | NACIMIENTO                                                                                                    | REGISTRO<br>PRINCIPAL<br>DISTRITO<br>CAPITAL | Av, Fco. de<br>Miranda, c/<br>Lebrún,<br>Petare | NQ.<br>HABILITADO | EN<br>RECEPCIÓN<br>DE<br>DOCUMENTOS |
|                    |                                |                                                                                                    |                                              |                                                 |                   |                                     |

## INSTRUCTIVO LEGALIZACIÓN NOTAS Y TITULO

Este proceso no se hace en Línea, debe dirigirse a la Zona Educativa del estado donde cursó bachillerato.

## **INSTRUCTIVO APOSTILLA**

Crear el usuario <u>http://legalizacionve.mppre.gob.ve/web/login</u>, debe colocar el número de cédula en **consultar identificación** y hacer clic en **consultar**.

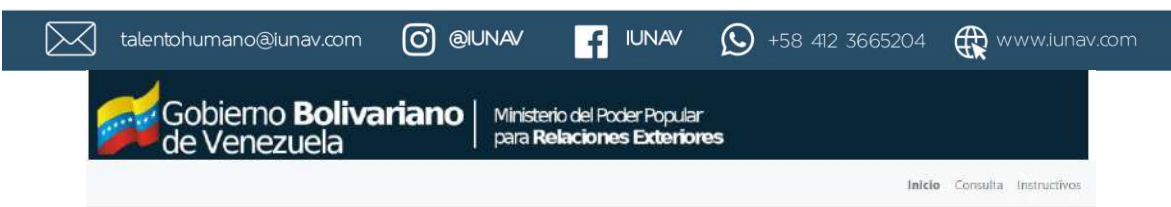

## Sistema de Legalización y Apostilla Electrónica

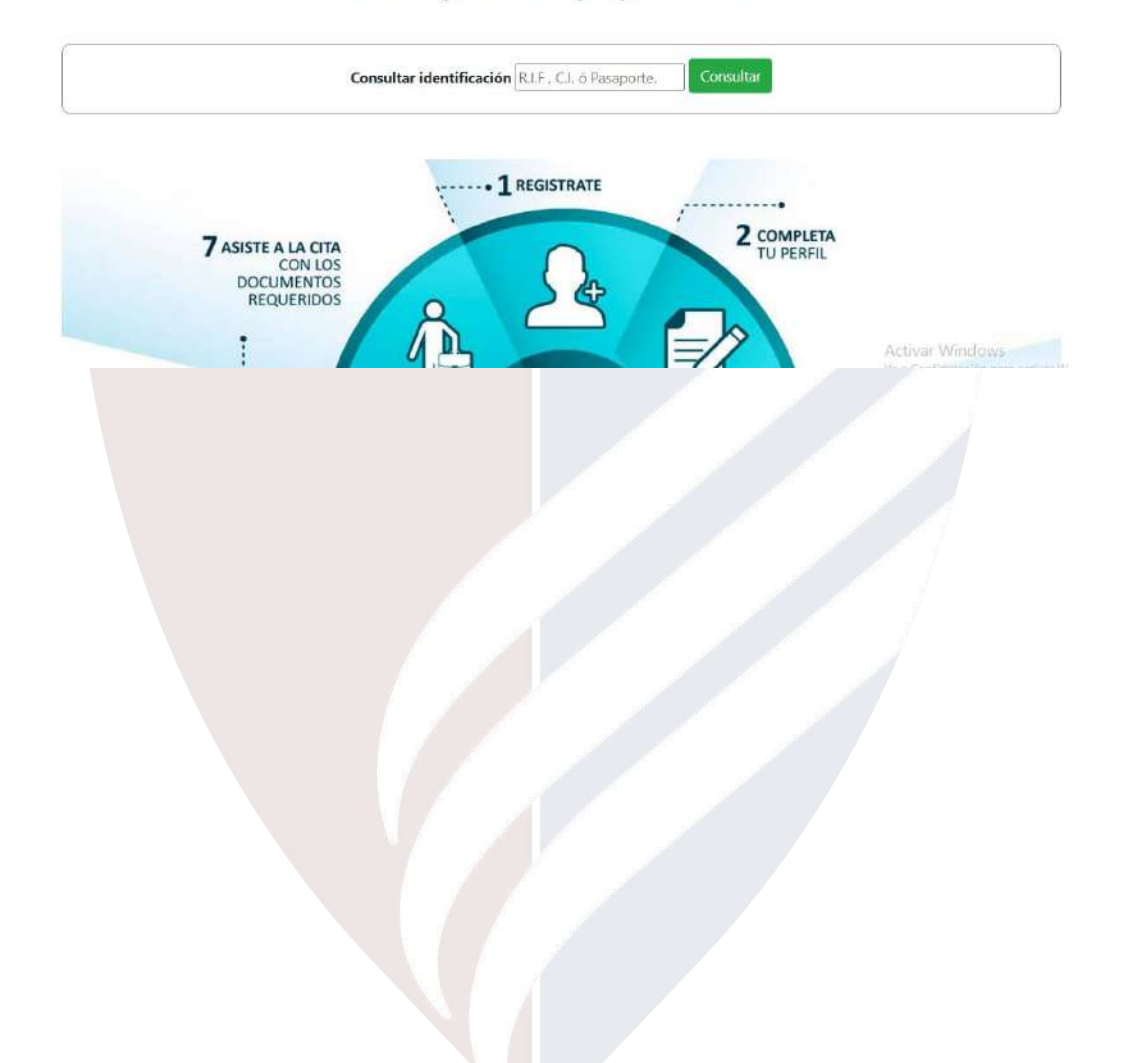

Selecciona la nacionalidad y continúa con el registro. Cuando usted esté registrado hace clic en **volver al inicio de sesión**, para ir directo al ingreso del usuario y clave.

| 🖂 ta | lentohumano@iunav.com        | O @UNAV             | f                             | JNAV 🤅                | +58       | 412 36652       | 04 🥀             | www.iunav.     | com |
|------|------------------------------|---------------------|-------------------------------|-----------------------|-----------|-----------------|------------------|----------------|-----|
|      | de Venezuela                 |                     | eno del Podel<br>Relaciones E | ropular<br>xteriores  | ernapa. E | Cast rad Apound | in grinde para i |                |     |
|      |                              |                     |                               | Inicio                | Consulta  | Instructivos    | Registrarse      | Iniciar sesión |     |
|      |                              | 3 SIMPLES PA        | ASOS PARA RE                  | GISTRARSE             |           |                 |                  |                |     |
| 11   | 1 - Verificar Identificación |                     | 2 - Registrarse               | 111                   | 100       | 3 - Con         | pletar Perfil    |                |     |
|      |                              | 1 - Ver             | rificar Identifica            | ación                 |           |                 |                  |                |     |
|      |                              |                     | SOLICITANTE                   |                       |           |                 |                  |                |     |
|      |                              | Venezolano          | Extranjero                    | Persona Juridic       | a         |                 |                  |                |     |
|      |                              | Cédula de Identidad |                               |                       |           |                 |                  |                |     |
|      |                              | V12345678           |                               | Q Busca               | ы         |                 |                  |                | - 1 |
|      |                              |                     | Volve                         | er al Inicio de sesió | n         |                 |                  |                |     |

Una vez que crees el usuario, ingresas. Debes ingresar el día que te corresponde por número terminal de cédula.

| Gobierno <b>Boliv</b><br>de Venezuela                      | Aviso importante ×                                                                                                    |                  |                             |
|------------------------------------------------------------|----------------------------------------------------------------------------------------------------|------------------|-----------------------------|
| Sisten                                                     | El registro e inicio de sesión en el Sistema de Legalización y<br>Apostilla Electrónica está disponible las 24 horas del día, según el<br>terminal del número de identificación:                            | rónica           | Inicio Consulta Indructivos |
|                                                            | 0 y 1 Lunes<br>2 y 3 Martes<br>4 y 5 Miércoles<br>6 y 7 Jueves<br>8 y 9 Viernes                                                                                                    |                  |                             |
|                                                            | 0, 1, 2, 3 y 4 Sábado<br>5, 6, 7, 8 γ 9 Domingo<br>La verificación de cada documento mediante cita asignada por el<br>sistema, <b>tendrá un costo</b> de 0,08615936 Petros, o su equivalente<br>ca balívero |                  |                             |
| 7 ASISTE A LA CITA<br>CON LOS<br>DOCUMENTOS<br>BEOLIFENDOS | Más información en http://mppre.gob.ve/consulares                                                                                                    | IPLETA<br>PERFIL |                             |

Cuando ingreses lo primero que debes hacer es hacer clic en **Documentos** para registrarlos.

1. Titular: Acá va el nombre del titular del documento

- 🔀 talentohumano@iunav.com 🧿 @IUNAV 🧗 IUNAV 🕥 +58 412 3665204 🤀 www.iunav.com
- 2. País de Destino: Acá va el país a donde se dirige. Seleccione México
- 3. **Tipo de tramite**: Al seleccionar el país, automáticamente coloca **apostilla**.
- Categoría: Educación (solo para notas y título) para partida de nacimiento es Legal y la Subcategoría Civil
- 5. Subcategoría: Educación Básico (si son los documentos de bachillerato)
- 6. **Documento Público:** Seleccione el documento (título de bachiller, certificación de calificaciones y partida de nacimiento)
- 7. Zona Educativa: Seleccione la zona educativa donde usted legalizó.
- Número del título de bachiller: Es el número que se encuentra en la parte superior derecha de su título, (algunos están abajo) en número rojos, incluyendo las letras. Ejemplo : AA123456
- 9. Fecha de expedición del título: Se encuentra en su título de bachiller
- 10. Organismo Emisor: Ministerio del Poder Popular para la Educación
- 11. **Suscriptor:** Es el nombre de la persona que firma y sella la legalización. Por lo general está en la parte trasera del título. Esa persona debe aparecer registrada en el sistema. En caso que no esté en la parte trasera, se encuentra en la parte delantera, la tercera firma.
- 12. Registrar

Edificio Administrativo, Piso 1, Campus Universitario

|                                                                                                    |       | talentohumano@iunav.com                                                                                                    |                                                                                                    | f IUNAV                                                                                      | S +58 412 366520 <sup>∠</sup>                                             | t 🕀 www.iunav.com                                     |
|----------------------------------------------------------------------------------------------------|-------|----------------------------------------------------------------------------------------------------|----------------------------------------------------------------------------------------------------|----------------------------------------------------------------------------------------------|---------------------------------------------------------------------------|-------------------------------------------------------|
| <form></form>                                                                                                    |       | Gobierno B                                                                                                    |                                                                                                    | del Poder Popular<br>ciones Exteriores                                                       |                                                                           |                                                       |
| <form></form>                                                                                                    |       | inicio Hijos e Hijas                                                                                                    | Perfil Representante Documentos                                                                                    | Citas Apostilias/Legalizacio                                                                 | mes Instructivos ALEXANDER JA                                             | AER MOLAYA +                                          |
| <form></form>                                                                                                    |       |                                                                                                    |                                                                                                    |                                                                                              |                                                                           |                                                       |
|                                                                                                    |       | •Walker                                                                                                    | Registro d                                                                                                    | e Documento                                                                                  |                                                                           |                                                       |
|                                                                                                    |       | for a set of the set of the set o |                                                                                                    | 1                                                                                            |                                                                           |                                                       |
|                                                                                                    |       | Si los datos cargados para (                                                                                                    | e documento publico son erroneos, u                                                                                | а недангаскоп о арозлиа з                                                                    | era rechazada.                                                            |                                                       |
|                                                                                                    |       | Solicitante: ALEXANDER JAVIER                                                                                                    | MOLAYA ROMERO                                                                                                    |                                                                                              |                                                                           |                                                       |
| Selectore     Pris di Destino:     Selectore    Activar Windows Ke a Configuración dera activar Windows Ke a Configuración dera activar Windows K                                                                                                    |       | Titular:                                                                                                    |                                                                                                    |                                                                                              |                                                                           |                                                       |
|                                                                                                    |       | Selaccione                                                                                                    |                                                                                                    | ~                                                                                            |                                                                           |                                                       |
| Selectore   Actival Windows Selectore Selectore Selectore Actival Windows Selectore Selectore S                                                                                                    |       | Pais de Destino:                                                                                                    |                                                                                                    |                                                                                              |                                                                           |                                                       |
| The de Trámite:   Activar Windows Ve a Configuración plan activar Windows Ve a Configuración plan activar Windows <p< td=""><td></td><td>Seleccione</td><td></td><td>÷</td><td></td><td></td></p<>                                                                                                    |       | Seleccione                                                                                                    |                                                                                                    | ÷                                                                                            |                                                                           |                                                       |
| <pre>statications for a decome Windows sets Categorie:</pre>                                                                                                    |       | Tipo de Trámite:                                                                                                    |                                                                                                    |                                                                                              |                                                                           |                                                       |
| Activar Windows<br>Sub Geografie<br>Selectore<br>e a Configuration para activar Windows<br>Selectore<br>e a Configuration para activar Windows<br>Selectore<br>e a Configuration para activar Windows<br>Selectore<br>Selectore<br>e a Configuration para activar Windows<br>Selectore<br>Selectore<br>e a Configuration para activar Windows<br>Selectore<br>Selectore                                         |       | Categoria:                                                                                                    |                                                                                                    |                                                                                              |                                                                           |                                                       |
| Selectore<br>Selectore<br>Selectore |       | Selectione                                                                                                    |                                                                                                    | ~                                                                                            |                                                                           |                                                       |
| Selectione<br>Selectione<br>Select                             |       | Sub Categoria:                                                                                                    |                                                                                                    |                                                                                              | A.<br>Ve                                                                  | ctivar Windows<br>a Configuración para activar Window |
| vez que termine le aparecerá así:                                                                                                    |       | Seleccione                                                                                                    |                                                                                                    | ~                                                                                            |                                                                           |                                                       |
| Cobierno Bolivariano       Ministerio del Poder Popular para Relaciones Exteriores         Inicio       Hijos e Hijas       Parili       Representante       Documentos       ALEXANDER JAVIER MOLLAVL         Messa       Registro de Documentos       Casa       Apostilas/Legalizaciones       Status         Trusiar       Paris       Trainite       Documento       Status         Meridaria       Paris       Trainite       Documento       Status                                                                                                    |       |                                                                                                    |                                                                                                    |                                                                                              |                                                                           |                                                       |
| Agrees     Registro de Documentos     Stor solucion clas       Titular     País     Trámits     Documento     Status       1     Per Solicitar Clas                                                                                                    | ı vez | que termine le ap                                                                                                    | arecerá así:                                                                                                    |                                                                                              |                                                                           |                                                       |
| Titular País Trámits Documento Status<br>Por Solicitar Cia                                                                                                    | ı vez | que termine le ap<br>Gobierno Bo<br>de Venezue                                                                                                    | arecerá así:<br><b>Divariano</b> Ministerio c<br>para <b>Rela</b><br>Parli Representante Documentes                | tel Poder Popular<br>ciones Exteriores<br>Cita Aposifies/Legalizacio                         | nes instructivos ALEXANDER JAN                                            | IER MOLAYA                                            |
| Por Soficitar Cita                                                                                                    | vez   | que termine le ap<br>Gobierno Ba<br>de Venezue<br>Inicio Hijos e Hijos                                                                                                    | arecerá así:<br>Divariano Ministerio e<br>Paril Representante Documentes<br>Registro de                            | kel Pocker Popular<br>ciones Exteriores<br>Citas Aposifies/Legolizacio                       | nes Instructivos ALEXANDER JAN                                            |                                                       |
|                                                                                                    | vez   | que termine le ap<br>Gobierno Bo<br>de Venezue<br>Inicio Hijos e Hijos                                                                                                    | arecerá así:<br>Dlivariano Ministerio o<br>para Relaciona<br>Parti Representante Documentos<br>Registro de<br>Park | kel Pocker Popular<br>ciones Exteriores<br>Citas Aposities/Legalizacio<br>P Documentos       | nes Instructivos ALEXANDER JAN                                            | IER MOLAYA                                            |
|                                                                                                    | vez   | que termine le ap                                                                                                    | arecerá así:<br>Divariano Ministerio d<br>Dara Rela<br>Peril Representante Documentos<br>Registro de<br>País       | iel Poder Popular<br>ciones Exteriores<br>Citus Aposities/Lepsitzado<br>Documentos<br>Trámis | nea Instructivos ALEXANDER JAN<br>CEL<br>Documento Status<br>Per Selicit. | IER MOLAYA<br>E-1/1<br>Se solitate cita<br>ar Dia     |

Luego selecciona **CITAS** y llena los datos. En caso que alguien asista por usted, debe tener un poder notariado *(el poder notariado lo saca con un abogado, una vez que esté listo, debe llevarlo a una notaría pública*) y registrarlo en la sección de **representante.** 

talentohumano@iunav.com 🙆 @IUNAV 📑 IUNAV 😥 +58 412 3665204 🤀 www.iunav.com

Es importante que en donde dice **Disponibilidad** les diga la fecha, si les dice **"no hay** 

disponibilidad" tiene que cambiar de estado hasta cuando aparezca, por lo general

tarda unos segundos en aparecer y le da registrar.

|                                                                  | Solicitud de Cita |         |           |        |
|------------------------------------------------------------------|-------------------|---------|-----------|--------|
| Representante                                                    |                   |         |           |        |
| ¿Asistirá un representante en su lugar?                          |                   |         |           |        |
| Oficina                                                          |                   |         |           |        |
| Pais                                                             |                   |         |           |        |
| Venezuela                                                        | ÷                 |         |           |        |
| Entidad Federal                                                  |                   |         |           |        |
| Yeracuy                                                          | *                 |         |           |        |
| Oficina                                                          |                   |         |           |        |
| ALCALDIA DE SAN FELIPE, ESTADO YARACUY                           | *                 |         |           |        |
| Dirección<br>Avenida 6 cari Avenida Caracas: San Felipe - Estado | faraeuy           |         |           |        |
| Disponibilidad                                                   |                   |         |           |        |
| No hay disponibilidad de citas en esta oficina                   |                   |         |           |        |
| Registro de Documentos                                           |                   |         |           | œ      |
| Titular                                                          | Pais              | Tramite | Documento | Status |

Una vez que registre le aparecerá así:

|          | Inicio    | Hijos e Hijas | Perfil | Representante | Documentos | Citas Apos | stillas/Legalizaciones | Instructivos | ALEXANDER JAVIER | MOLAYA |
|----------|-----------|---------------|--------|---------------|------------|------------|------------------------|--------------|------------------|--------|
|          |           |               |        |               | Regist     | ro de Cita | s                      |              |                  | œ      |
| Solicita | ante      |               |        |               | Rep        | resentante | Estatus                | Nú           | mero de Control  |        |
| ALEXA    | NDER JAVI | ER MOLAYA RON | /ERO   |               | No A       | Aplica     | En solicitud           | 20           | 23-04-02655299   |        |

Hacen clic en **"en solicitud"** y le aparecerá así:

| $\boxtimes$ | talentohumano@iunav.com                                                     | Ø @IUNA/                 |                     | <b>()</b> +58 412 3665204 | www.iunav.co |
|-------------|-----------------------------------------------------------------------------|--------------------------|---------------------|---------------------------|--------------|
|             |                                                                             |                          |                     |                           |              |
|             | C.                                                                          |                          |                     |                           |              |
|             | de                                                                          | ALEXANDER                | JAVIER MOLAYA ROMER | 0                         | ×            |
|             | Inic Solicitante: ALEXANDER J/                                              | AVIER MOLAYA ROMERO      |                     | En soli                   | NIER MOLAYA  |
|             | Oficina: ALCALDÍA DE IRIB<br>Fecha Asignada: Por Asigna                     | ARREN, ESTADO LARA<br>ar |                     |                           |              |
|             |                                                                             | 1                        | Documentos          |                           | CEID         |
|             | Acta de Nacimiento<br>Certificación de Calificacione<br>Título de Bachiller | \$                       |                     |                           |              |

Debe ingresar al sistema regularmente para verificar cuando le asignen la fecha y termine el proceso. La asignación de la cita le llega al correo.

## ¡Éxitos!

ALEXANDER

Confiamos en que nuestro Dios y la disposición que pongan de su parte podrán realizar los trámites correspondientes para la continuidad de sus estudios en IUNAV.

Nota: Para consultas y ayudas adicionales por favor haga uso de los siguientes contactos: controldeestudio@iunav.com o al número 0412- 8093472/ 3772111

¡Dios les siga bendiciendo!